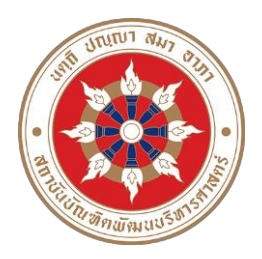

# ประกาศคณะพัฒนาทรัพยากรมนุษย์ เรื่อง รายชื่อผู้มีสิทธิสอบสัมภาษณ์เข้าศึกษาชั้นปริญญาโท ภาคปกติ ครั้งที่ 1 ปีการศึกษา 2566

คณะพัฒนาทรัพยากรมนุษย์ ขอประกาศรายชื่อผู้มีสิทธิสอบสัมภาษณ์เข้าศึกษาชั้นปริญญาโท ภาคปกติ ครั้งที่ 1 ปีการศึกษา 2566 ดังนี้

## หลักสูตรวิทยาศาสตรมหาบัณฑิต สาขาวิชาการพัฒนาทรัพยากรมนุษย์และองค์การ

| กรณี                | ลำดับที่ | รหัสประจำตัว | ชื่อ – สกุล            | วันที่ เวลา และสถานที่สอบ                           |  |  |
|---------------------|----------|--------------|------------------------|-----------------------------------------------------|--|--|
|                     |          | สอบ          |                        | สัมภาษณ์                                            |  |  |
| ทุนส่งเสริมการศึกษา | 1        | 661606110001 | นายเสริม มณีทอง        | วันพฤหัสบดีที่ 16 กุมภาพันธ์ 2566                   |  |  |
| ประเภทที่ 1         | 2        | 661606110002 | นายธีระพัฒน์ ทองทำกิจ  | เวลา 13.30 – 15.30 น.<br>สอบสัมภาษณ์ผ่านระบบออนไลน์ |  |  |
| ทุนส่งเสริมการศึกษา | 3        | 661806110001 | นายรชต เกษมรัตนพิพัฒน์ | โปรแกรม Microsoft Teams                             |  |  |
| ประเภทท 2           | 4        | 661806110002 | นายอภิชาติ ติณสูลานนท์ | ชอหอง "สอบสมภาษณหลกสูตร<br>HROD ภาคปกติ"            |  |  |

หมายเหตุ - โปรดตรวจสอบรายชื่อผู้มีสิทธิเข้ารับการสัมภาษณ์ที่เอกสารไม่ครบถ้วน ตามตารางแนบท้ายประกาศ

- ผู้ที่ผ่านการสอบคัดเลือก สถาบันบัณฑิตพัฒนบริหารศาสตร์ กำหนดวันที่ต่างๆ ดังนี้
  - ประกาศผลการคัดเลือก วันที่ 15 มีนาคม 2566
  - รับเอกสารขึ้นทะเบียน ระหว่างวันที่ 20 24 มีนาคม 2566
  - ชำระเงินค่าลงทะเบียน ระหว่างวันที่ 23 เมษายน 3 เมษายน 2566

อนึ่ง กำหนดการตามวันที่ดังกล่าวอาจมีการเปลี่ยนแปลง ขอให้ผู้ผ่านการสอบคัดเลือก อ่านรายละเอียดแนบท้ายประกาศสถาบันๆ เรื่อง ผลการพิจารณาคัดเลือกเข้าเป็นนักศึกษา ระดับปริญญาโท ภาคปกติ ครั้งที่ 1 ประจำปีการศึกษา 2566 ทางเว็บไซต์กองบริการการศึกษาที่ edserv.nida.ac.th อีกครั้งหนึ่ง

ประกาศ ณ วันที่ 8 กุมภาพันธ์ พ.ศ. 2566

(ศาสตราจารย์ ดร.จิรประภา อัครบวร) คณบดีคณะพัฒนาทรัพยากรมนุษย์

## ตารางแนบท้ายประกาศ รายชื่อผู้มีสิทธิสอบสัมภาษณ์เข้าศึกษาชั้นปริญญาโท ภาคปกติ ครั้งที่ 1 ปีการศึกษา 2566 ที่เอกสารไม่ครบถ้วน

### หลักสูตรวิทยาศาสตรมหาบัณฑิต สาขาวิชาการพัฒนาทรัพยากรมนุษย์และองค์การ

| ลำดับ<br>ที่ | รหัสประจำตัว<br>สอบ | ชื่อ – สกุล            | ใปสมัคร 1 ชุด | สำเนาใบแสดงผลการศึกษา<br>(Transcript) 1 ฉบับ | สำนาใบปริญญาบัตร <u>หรือ</u> หนังสือ<br>รับรอง (ฉบับรอสภาสถาบัน) 1 ฉบับ | รูปถ่ายขนาด 1 นิ้ว 1 รูป | หลักฐานการเปลี่ยน ชื่อ-ชื่อสกุล (กรณี<br>ไม่ตรงกับหลักฐานการศึกษา 1 ฉบับ | สำเนาปัตรประจำตัวประชาชน 1 ฉบับ | หนังสือรับรองผู้สมัคร 3 ฉบับ | คะแนนวิชาเฉพาะ 1 <u>และ</u> คะแนนวิชา<br>ภาษาอังกฤษ | Portfolio | หมายเหตุ             |
|--------------|---------------------|------------------------|---------------|----------------------------------------------|-------------------------------------------------------------------------|--------------------------|--------------------------------------------------------------------------|---------------------------------|------------------------------|-----------------------------------------------------|-----------|----------------------|
| 1            | 661606110001        | นายเสริม มณีทอง        |               |                                              |                                                                         | Х                        |                                                                          |                                 | Х                            |                                                     |           | ขาดใบรับรอง 2 ฉบับ   |
| 2            | 661606110002        | นายธีระพัฒน์ ทองทำกิจ  |               |                                              |                                                                         |                          |                                                                          |                                 |                              |                                                     |           |                      |
| 3            | 661806110001        | นายรชต เกษมรัตนพิพัฒน์ |               |                                              |                                                                         |                          |                                                                          |                                 | Х                            |                                                     |           | ขาดใบรับรอง 2 ฉบับ   |
| 4            | 661806110002        | นายอภิชาติ ติณสูลานนท์ |               |                                              |                                                                         | Х                        |                                                                          |                                 |                              |                                                     |           | รูปถ่ายที่เป็นทางการ |

#### <u>หมายเหตุ</u>

- 1. ผู้มีสิทธิเข้ารับการสอบสัมภาษณ์ที่ไม่ปรากฏเครื่องหมาย X หมายถึง คณะฯ ได้รับเอกสารครบถ้วนแล้ว
- ผู้ที่ส่งเอกสารไม่ครบถ้วน ให้ติดต่อคณะฯ และส่งเอกสารก่อนการสอบสัมภาษณ์ มิฉะนั้น จะถือว่าท่านสละ สิทธิในการสอบสัมภาษณ์ โดยส่งเอกสารมาที่อีเมล์ oraphan.lim@nida.ac.th <u>ภายในวันอังคารที่ 14 กุมภาพันธ์</u> <u>2566</u> ภายในเวลา 18.00 น.
- 3. นำบัตรประจำตัวประชาชน หรือ บัตรประจำตัวข้าราชการ มาแสดงในวันสอบสัมภาษณ์ด้วย
- 4. ผู้มีสิทธิเข้ารับการสัมภาษณ์ทุกคนจะต้องน<u>ำหลักฐานที่สำเร็จการศึกษาฉบับจริง</u>มาแสดงในวันสอบสัมภาษณ์ คือ
   1) ใบปริญญาบัตร <u>หรือ</u> หนังสือรับรองการสำเร็จการศึกษา (กรณียังไม่ได้รับใบปริญญาบัตร) <u>และ</u>
   2) ใบแสดงผลการศึกษา (Transcript)
- 5. ในวันสอบสัมภาษณ์ ขอให้รายงานตัวก่อนการสอบสัมภาษณ์ **เวลา 13.10 น.**
- 6. เจ้าหน้าที่ควบคุมห้องสอบจะตรวจสอบรายชื่อผู้ที่เข้าห้องสอบสัมภาษณ์ในเวลา 13.15 น. และเริ่มสอบ สัมภาษณ์เวลา 13.30 น.
- 7. การเรียกเข้าสอบสัมภาษณ์กำหนดเรียงตามลำดับที่ของรหัสประจำตัวสอบ
- 8. ขอให้ผู้มีสิทธิสอบสัมภาษณ์อ่านขั้นตอนการเข้าโปรแกรม Microsoft Teams เพื่อการสอบสัมภาษณ์ใน หน้า 4 - หน้า 9 และดำเนินการตามขั้นตอนล่วงหน้าก่อนวันสอบสัมภาษณ์ และดำเนินการในวันสอบ สัมภาษณ์ ตามลำดับ
- รายละเอียดอื่นๆ ติดต่อสอบถามที่ กลุ่มงานการศึกษา คณะพัฒนาทรัพยากรมนุษย์ โทรศัพท์หมายเลข
   0 2727 3490 หรือ 09 0969 3681

อนึ่ง ขอให้ผู้มีสิทธิสอบสัมภาษณ์ตอบ "แบบฟอร์มยืนยันการเข้ารับการสัมภาษณ์" โดยขอให้ดำเนินการ สแกน QR Code ด้านล่าง และตอบข้อมูลในแบบฟอร์มดังกล่าว **ในระหว่างวันที่ 8 – 10 กุมภาพันธ์** 2566 นี้ หากไม่ดำเนินการจะถือว่าท่านสละสิทธิในการสอบสัมภาษณ์

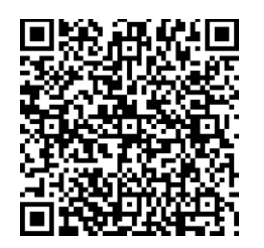

<u>หรือ</u> สามารถดำเนินการตามลิงค์นี้ <u>https://forms.office.com/Pages/ResponsePage.aspx?id=a-</u> <u>9d29iPPkqR3I2yUBpolgyAuqd2sEFMm9S0XX\_bzC9UNFJKOjBDVFpGOzM1VUWRUJPMThWT1FORy4u</u>

# ์ขั้นตอนการเข้าโปรแกรม Microsoft Teams สำหรับสอบสัมภาษณ์ออนไลน์

#### การดำเนินการก่อนวันสอบสัมภาษณ์ ขอให้ดำเนินการตามข้อ 1 - ข้อ 5 ดังนี้

 เมื่อผู้มีสิทธิเข้ารับการสัมภาษณ์แจ้ง e-mail @hotmail <u>หรือ</u> @outlook ให้กับคณะแล้ว ผู้มีสิทธิเข้ารับ การสัมภาษณ์จะได้รับ e-mail เชิญเข้าห้องสัมภาษณ์ด้วยโปรแกรม Microsoft Teams ชื่อห้องสอบสัมภาษณ์ "สอบสัมภาษณ์หลักสูตร HROD ภาคปกติ" ขอให้คลิก Open Microsoft Teams

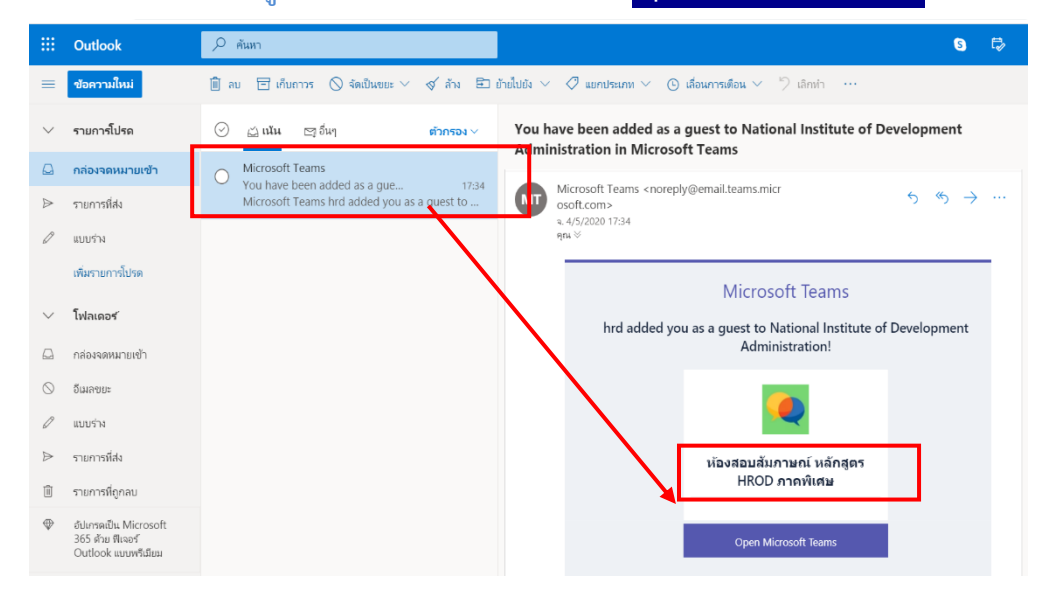

2. เมื่อคลิก <mark>Open Microsoft Teams</mark> จะปรากฏหน้าจอดังภาพ ขอให้คลิก <mark>Accept</mark>

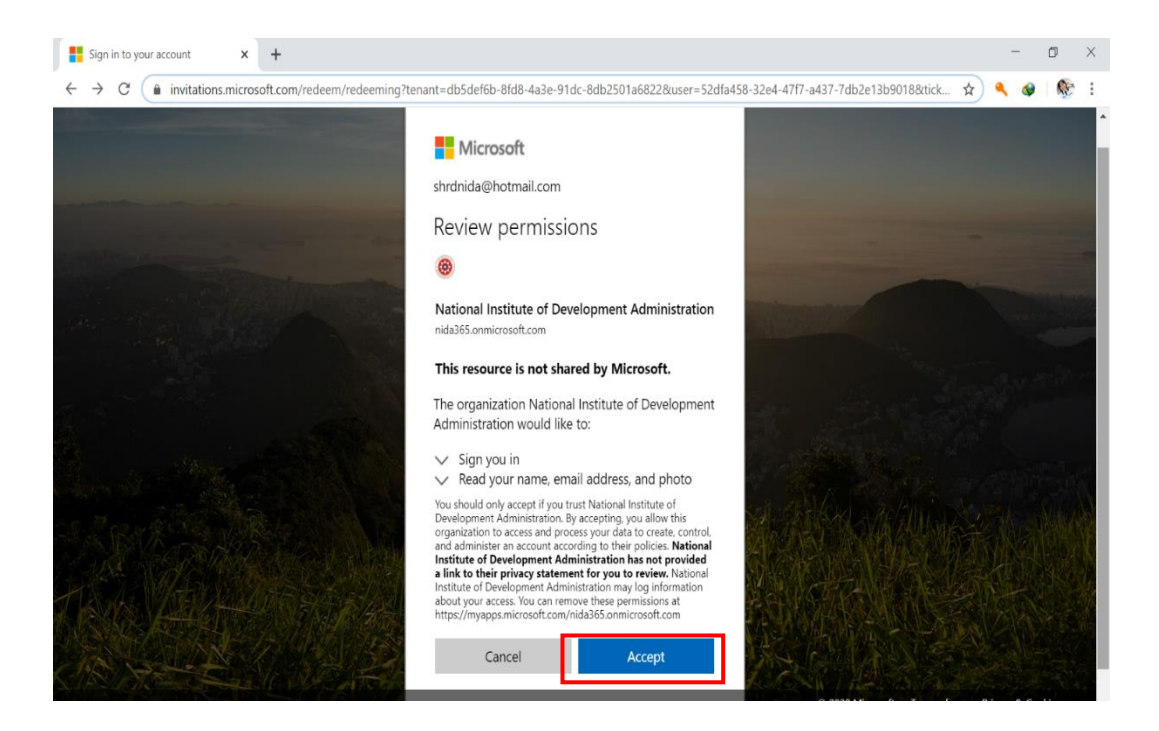

 หลังจากกด Accept รอซักครู่ จะปรากฏหน้าจอดังภาพ ขอให้คลิก Download Windows app เมื่อ download เรียบร้อยแล้ว ขอให้คลิก open และกด Run เพื่อติดตั้งโปรแกรม

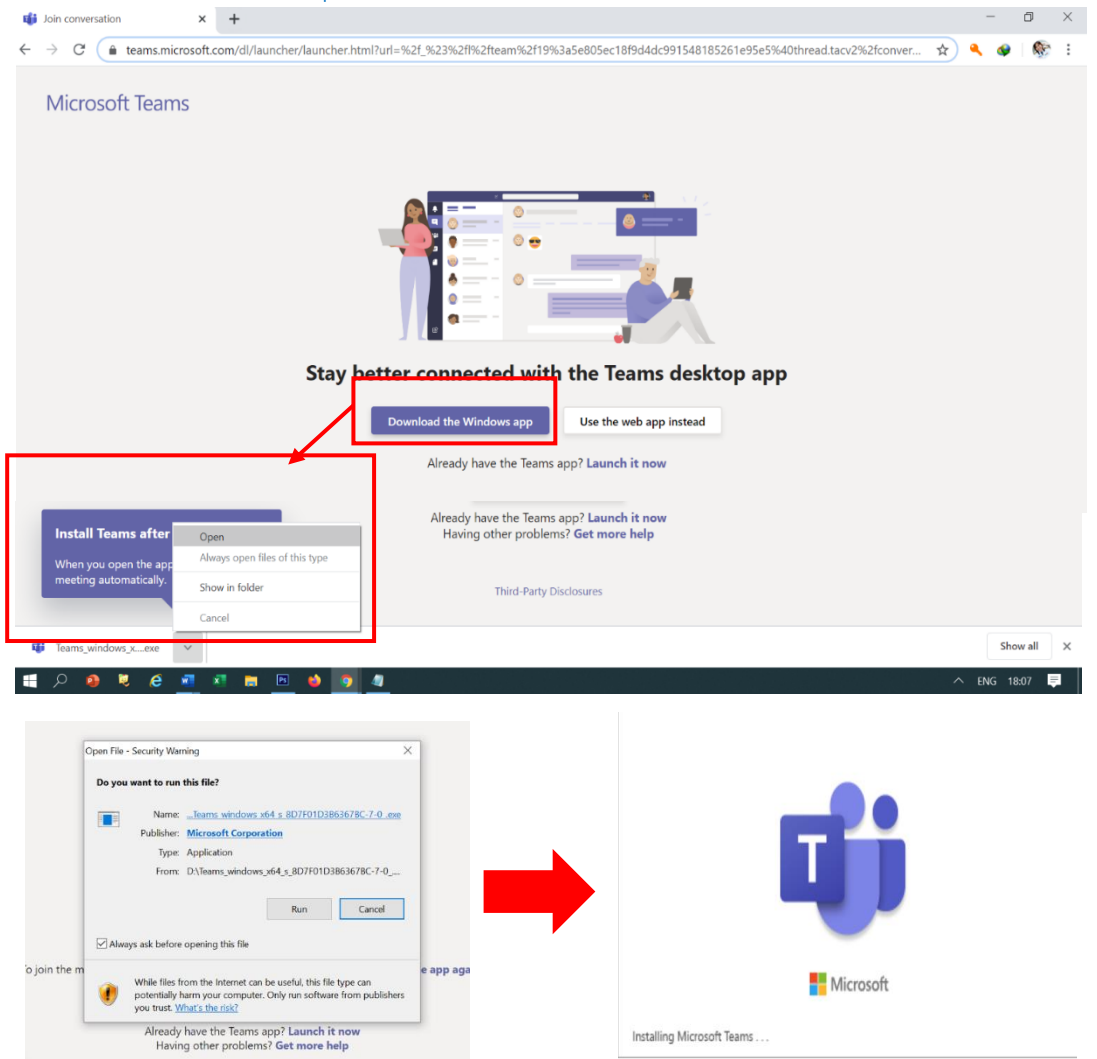

เมื่อติดตั้งโปรแกรมเรียบร้อยแล้ว จะปรากฎหน้าจอในการ sign in เข้าโปรแกรม ขอให้พิมพ์ e-mail @hotmail
 <u>หรือ</u> @outlook ตามที่ได้แจ้งกับคณะ และพิมพ์ password ของอีเมล์นั้น

| 📫 Microsoft Teams |                                                                                                    | - 🗆 🗙 | I ogin to Microsoft Teams                                                    | - 🗆 X   |
|-------------------|----------------------------------------------------------------------------------------------------|-------|------------------------------------------------------------------------------|---------|
|                   | Microsoft Teams                                                                                                    |       | Microsoft                                                                    |         |
|                   | the provide the provided the provided the pr |       | ← shrd@hotmail.com<br>Enter password<br>•••••••••••••••••••••••••••••••••••• | Sign in |
|                   |                                                                                                    |       | Terms of use Privacy & cookies · · ·                                         |         |

5. เมื่อทำตามข้อ 4 แล้ว รอซักครู่ จะเข้าสู่โปรแกรม Microsoft Teams ขอให้คลิกที่เมนู Teams โดยด้านซ้ายมือ จะ ปรากฏ "สอบสัมภาษณ์หลักสูตร HROD ภาคปกติ" และ channel ของห้องตรวจสอบหลักฐานการสมัคร และ สัมภาษณ์ย่อยของผู้มีสิทธิเข้ารับการสัมภาษณ์ เมื่อมาถึงขั้นตอนนี้แสดงว่า ขั้นตอนการเตรียมเข้าสัมภาษณ์โดย Microsoft Teams เรียบร้อยแล้ว

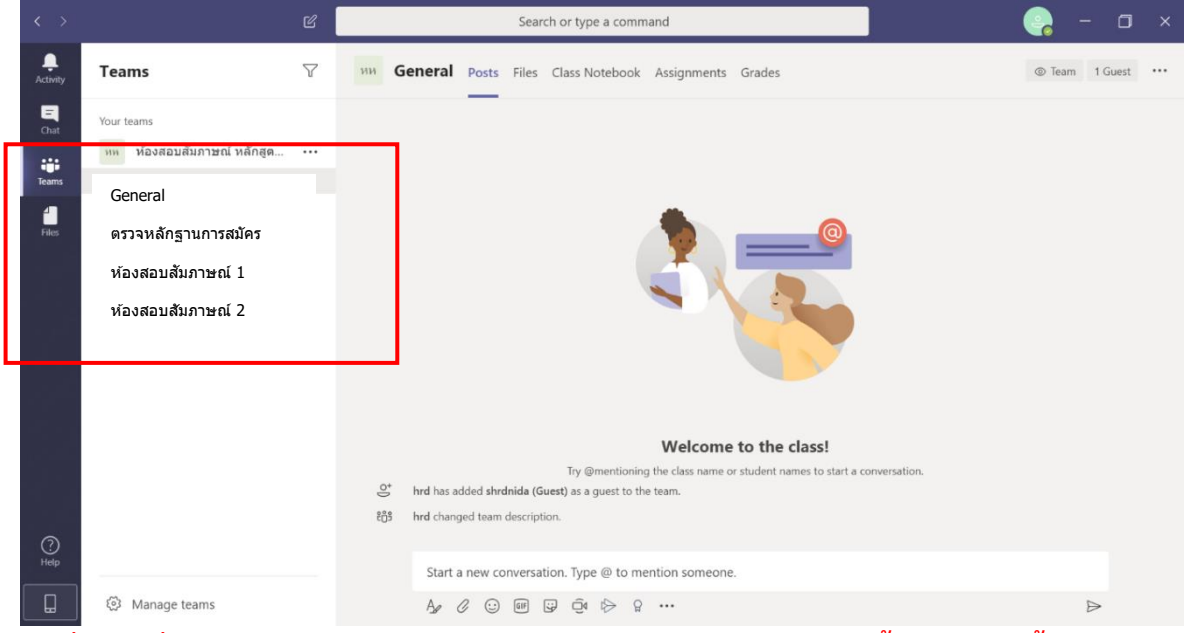

กรณีที่ใช้เมล์อื่นนอกเหนือจาก @hotmail @outlook ขอให้ดำเนินการตามขั้นตอนต่อไปนี้

| 6. | ลงทะเบียนก่อนเข้าใช้งาน Microsoft Teams ที่ลิ้งนี้                                                                                                    | ์ <u>ลงทะเบียน Microsoft Team</u> หรือ Scan QR Code เลือกลงทะเบียนฟรี ★                                                                                                    |
|----|----------------------------------------------------------------------------------------------------|----------------------------------------------------------------------------------------------------|
|    | *                                                                                                    | C • #Sosset.com/in storrecoulds.ids/infocusion-inamicgroup-chai-contraine     Microsoft Microsoft 365 Interest Interest Inte |
|    |                                                                                                    | Microsoft Teams<br>หลากหลายวิธิในการสร้างทีม                                                                                                    |
| 7. | ใส่ที่อยู่อีเมลที่คุณต้องการใช้กับ Microsoft team<br>Microsoft<br><b>ป้อนอีเมลแอดเดรส</b><br>เราะโชรแสน์เพื่อต่ะท่า Teams หากกุณมีปัญชี Microsoft อยู่แก้ว<br>โชสร้ายแสน์เส้น<br>ชมะ<br>abcd@gmail.com | <ul> <li>8. บนหน้าจอถัดไปให้ตอบคำถามเกี่ยวกับวิธีที่คุณต้องการใช้ทีม เลือกสำหรับที่ทำงานหรือองค์กร         <ul> <li>Microsoft</li> <li>คุณต้องการใช้ Teams อย่างไร</li> <li>สาหรับสารขน<br/>เรียงขมตรมายขนและคณสาหรนหลักลูตแลโครงการในขั้น<br/>เรียงขมตรมายใน</li> <li>สาหรับเพื่อนและครอบครา<br/>สาหรับเพื่อและครอบครา<br/>สาหรับเพื่อและครอบครา<br/>และหร่องเพื่อและครอบครา<br/>สาหรับการแหร่องและครองศักร<br/>เรียงการแหร่องเต้าระงงุตโด</li> </ul> </li> </ul>                                                                                                    |

| e-mail ที่ลงทะเบียนไว้<br>Microsoft<br>สร้างปญชั<br>ดงม้อหาดุณต้งก็มัจกะเราะเคร่างปญชโทม่ร่วม<br>กร่อม่างวิร6ิฐกระLoom | Microsoft     C กระสงกราวรอฐกามไดอสา     สา     สา     สาร์กระจำสา     สา     สา     สา     สา     สา                | E Conal<br>Conal<br>Conal |                                                                                                    |
|----------------------------------------------------------------------------------------------------|----------------------------------------------------------------------------------------------------|----------------------------------------------------------------------------------------------------|----------------------------------------------------------------------------------------------------|
| <ol> <li>น้ำโค้ดมากรอกในหน้าตรวจสา<br/>กรอกชื่อของคุณและข้อมูลที่รั</li></ol>                                          | อบอีเมล ซึ่งคุณจะถูกขอให้ตรว<br>องขออื่น ๆ แล้วคลิก <b>ตั้งค่าทีม</b><br>กลม.com กำลุกไม่ได้<br>องคุณหรือลองอีกครึ่ง | มจสอบความถูกต้องของ                                                                                                    | ข้อมูลของคุณอีกครั้งในขั้นตอนนี้ หลังจากนั้นให้<br>มรายการส่าสุด<br>ม แบลทุด<br>                                                         |
| จากนั้นรอสักครู่ขณะที่ Micro<br>11. เครื่องคอมพิวเตอร์, โทรศัพท์                                                       | soft สร้างบัญชีทีมของคุณแล้ว<br>หรือเลือกใช้งานผ่านเว็บไซต์กัไ                                                       | ตั้งค่าให้คุณใช้งาน คุณ<br>ด้<br>Stay better                                                                                                    | สามารถเลือกดาวน์โหลดโปรแกรมติดตั้งบน<br><b>Connected with the Teams desktop app</b><br>where the Virsiows app<br>Use the web app instead |

12. เมื่อติดตั้งโปรแกรมเรียบร้อยแล้ว จะปรากฎหน้าจอในการ sign in เข้าโปรแกรม ขอให้ใส่ e-mail และ password ตามที่ได้ลงทะเบียนไว้กับ Microsoft teams

| 崎 Microsoft Teams |                                                   | - 0 × | 📫 Login to Microsoft Teams     | -    |    | × |
|-------------------|---------------------------------------------------|-------|--------------------------------|------|----|---|
|                   | Microsoft Teams                                   |       | Microsoft                      |      |    |   |
|                   |                                                   | 1     | ← shrd@hotmail.com             |      |    |   |
|                   |                                                   |       | Enter password                 |      |    |   |
|                   |                                                   |       | ••••••                         |      |    |   |
|                   |                                                   |       | Forgot password?               | Sign | in |   |
|                   |                                                   |       |                                |      |    |   |
|                   | Enter your work, school,<br>or Microsoft account. |       |                                |      |    |   |
|                   | shrd@hotmail.com                                  |       |                                |      |    |   |
|                   | Sign in                                           |       |                                |      |    |   |
|                   | 9                                                 |       |                                |      |    |   |
|                   |                                                   |       | Terms of use Privacy & cookies |      |    |   |

13.เมื่อทำตามข้อ 12 แล้ว รอซักครู่ จะเข้าสู่โปรแกรม Microsoft Teams ขอให้คลิกที่เมนู Teams โดยด้านซ้ายมือ จะ ปรากฏ"สอบสัมภาษณ์หลักสูตร HROD ภาคปกติ"และ channel ของห้องตรวจสอบหลักฐานการสมัคร และห้อง สัมภาษณ์ย่อยของผู้มีสิทธิเข้ารับการสัมภาษณ์ เมื่อมาถึงขั้นตอนนี้ แสดงว่า ขั้นตอนการเตรียมเข้าสัมภาษณ์โดย Microsoft Teams เรียบร้อยแล้ว

|   |              |                            |   |    |                 |           | Sear     | rch or type a command                    |                               |                                |              |                  | ) × |
|---|--------------|----------------------------|---|----|-----------------|-----------|----------|------------------------------------------|-------------------------------|--------------------------------|--------------|------------------|-----|
|   | <br>Activity | Teams                      | 7 | ии | General         | Posts     | Files    | Class Notebook                           | Assignments                   | Grades                         |              | ⊚ Team 1 Gues    | t   |
|   | E<br>Chat    | Your teams                 |   |    |                 |           |          |                                          |                               |                                |              |                  |     |
| Γ |              | ทท ห้องสอบสัมภาษณ์ หลักสูด |   |    |                 |           |          |                                          |                               |                                |              |                  |     |
|   | Teams        | General                    |   |    |                 |           |          |                                          |                               |                                |              |                  |     |
|   | Files        | ดรวจหลักฐานการสมัคร        |   |    |                 |           |          |                                          |                               | @                              |              |                  |     |
|   |              | ห้องสอบสัมภาษณ์ 1          |   |    |                 |           |          |                                          | 1                             |                                |              |                  |     |
|   |              | ห้องสอบสัมภาษณ์ 2          |   |    |                 |           |          |                                          |                               |                                |              |                  |     |
| L |              |                            |   |    |                 |           |          |                                          |                               |                                |              |                  |     |
|   |              |                            |   |    |                 |           |          |                                          |                               |                                |              |                  |     |
|   |              |                            |   |    |                 |           |          |                                          |                               |                                |              |                  |     |
|   |              |                            |   |    |                 |           |          |                                          | Welcome                       | e to the class!                |              |                  |     |
|   |              |                            |   | e  | hrd has         | added shr | dnida (G | Try @mentionin<br>uest) as a quest to th | g the class name c<br>e team. | or student names to start a co | onversation. |                  |     |
|   |              |                            |   | Ê  | ት<br>ት hrd char | ged team  | descript | ion.                                     |                               |                                |              |                  |     |
|   | ?            |                            |   |    |                 |           |          |                                          |                               |                                |              |                  |     |
|   | Help         |                            |   |    | Start           | a new co  | onversa  | tion. Type @ to me                       | ention someone                | ð.                             |              |                  |     |
|   |              | Manage teams               |   |    | A               | 0 😳       | GIF      | 9 Q 🖗 🖗                                  |                               |                                |              | $\triangleright$ |     |
|   |              |                            |   |    |                 |           |          |                                          |                               |                                |              |                  |     |

### <u>การดำเนินการในวันสอบสัมภาษณ์ ขอให้ดำเนินการตามข้อ A - ข้อ C ดังนี้</u>

A. ขั้นตอนเข้าห้องสัมภาษณ์ในวันที่สอบสัมภาษณ์ ในวันที่จะเข้ารับการสัมภาษณ์ตามลำดับที่คณะกำหนด ขอให้ ผู้มีสิทธิเข้ารับการสัมภาษณ์ เข้าใช้งานโปรแกรม Teams จาก shortcut 1 บน desktop <u>หรือ</u> กดปุ่ม windows เพื่อหาบนเมนูโปรแกรม โดยเปิดโปรแกรม และ sing in เข้าโปรแกรม ก็จะปรากฎหน้าจอดังภาพ ซึ่งคณะจะมีการวิดีโอคอลเพื่อเรียกเข้าห้องสัมภาษณ์ ขอให้กดคำว่า Join >> Join now เพื่อเข้าสู่ ห้อง เตรียมการสัมภาษณ์ (General)

| $\langle \rangle$ |                     | C                  | Search or type a command                                                                                              | - 🕞 - 🖬 ×         |
|-------------------|---------------------|--------------------|----------------------------------------------------------------------------------------------------|-------------------|
| L<br>Activity     | Teams               | $\bigtriangledown$ | W General Posts Files Class Notebook Assignments Grades                                                               | Team 1 Guest ···· |
| <b>E</b><br>Chat  | Your teams          |                    |                                                                                                    |                   |
| Teams             | ดรวจหลักฐานการสมัคร |                    |                                                                                                    |                   |
| 4                 | ห้องสอบสัมภาษณ์ 1   |                    |                                                                                                    |                   |
| Files             | ห้องสอบสัมภาษณ์ 2   |                    | Welcome to the class!                                                                                                 |                   |
|                   |                     |                    | Try @mentioning the class name ~ ctudent moment to start a conversation.<br>Today                                     |                   |
|                   |                     |                    | <ul> <li>brd has added shrdnida (Guest) as a guest to the team.</li> <li>tôt hrd changed team description.</li> </ul> |                   |
|                   |                     |                    | Meeting now                                                                                                    | 01:29 🏦           |
|                   |                     |                    | Join<br>Meeting sources                                                                                               |                   |

| Meeting in "Ge                           | neral"                                              | - 🗆 × |
|------------------------------------------|-----------------------------------------------------|-------|
| Choose your audio and v<br>Meeting in "G | ideo settings for<br><b>eneral</b> "                |       |
|                                          | 다. Computer audio 🥥                                 |       |
| your camera is turned off                | PC Mic and Speakers 11-                             |       |
|                                          | <ul> <li>Phone audio</li> <li>Room audio</li> </ul> |       |
| 🕅 🕅 🎇 Background filters                 | 🖉 Don't use audio                                   |       |
|                                          | Cancel Join now                                     |       |
|                                          | เปิด/ปิดไมค์เสียง เปิด/ปิดการตั้งค่าเสี             | ยง    |

B. เมื่อกดปุ่ม Join now เข้ามาแล้ว จะพบกับเจ้าหน้าที่คณะ โดยเจ้าหน้าที่จะชี้แจงขั้นตอนการเข้ารับการสัมภาษณ์ให้ ได้รับทราบ และขั้นตอนต่างๆ ที่ผู้มีสิทธิเข้ารับการสัมภาษณ์ต้องทำ ตลอดจนขั้นตอนต่างๆ ในการสอบสัมภาษณ์ จนกระทั่งสอบสัมภาษณ์ออนไลน์เสร็จเรียบร้อย โดยมีเมนูและฟังชั่นที่จำเป็นต้องใช้ในการเข้ารับการสัมภาษณ์ ดังนี้

C. หลังจากสอบสัมภาษณ์ออนไลน์เสร็จเรียบร้อยทุกขั้นตอน ขอให้กดปุ่ม วางสาย เพื่อออกจากโปรแกรม Microsoft Teams